IHIP-IDSP WEB PORTAL USER'S MANUAL FOR ADMINISTRATION MENU

# समेकित स्वास्थ्य सूचना मंच

समेकित रोग निगरानी कार्यक्रम

स्वास्थ्य एवं परिवार कल्याण मंत्रालय

# IHIP-IDSP वेब पोर्टल प्रशासन मेनू के लिए उपयोगकर्ता मैनुअल

# विषयवस्तु

| प्रशासन                                    | 2  |
|--------------------------------------------|----|
| स्टाफ संबंधी सारांश                        | 3  |
| उपकरण संबंधी सारांश                        | 3  |
| आवश्यक मेडिकल सप्लाइ संबंधी सारांश         | 4  |
| स्वास्थ्य केंद्रों का प्रबंधन              | 4  |
| नए स्वास्थ्य केंद्र के लिए अनुरोध          | 5  |
| नए आरआरटी यूजर के लिए अनुरोध               | 6  |
| स्वास्थ्य केंद्र संबंधी विवरणों की एडिटिंग | 8  |
| आवश्यक दवाओं की सूची                       | 10 |
| आपात दवाओं की सूची                         | 11 |
| सप्लाइज                                    | 11 |
| स्वास्थ्य संबंधी श्रमशक्ति का विवरण        |    |
| स्वास्थ्य केंद्र हटाने का अनुरोध           | 13 |
| लॉग इन संबंधी इतिहास                       | 13 |
| उपयोग संबंधी सारांश                        | 14 |
| स्वास्थ्य केंद्र के अपडेट अनुरोध की सूची   | 15 |
| प्रोफाइल अपडेट की स्थिति                   | 16 |

IHIP-IDSP WEB PORTAL USER'S MANUAL FOR ADMINISTRATION MENU

# प्रशासन

- 'प्रशासन' मेनू जिन उपयोगकर्ताओं को उपलब्ध कराया जाता है वे हैं 'जिला निगरानी अधिकारी' (डीएसयू) और 'राज्य निगरानी अधिकारी' (एसएसयू)।
- कुछ प्रशासनिक कार्यों तक अपने स्वास्थ्य केंद्र में 'पी फॉर्म' और 'एस फॉर्म' (डेस्कटॉप) का उपयोग करने वाले लोगों को भी 'यूजर्स मेनू' – 'अपडेट फैसिलिटी डिटेल्स' (स्वास्थ्य केंद्र संबंधी विवरण अपडेट करें) के तहत पहुंच (ऍक्सेस) उपलब्ध कराया जाता है।
- उपयोगकर्ताओं की विभिन्न श्रेणियों के लिए प्रशासनिक पहुंच का सारांश नीचे की तालिका में प्रस्तुत है:

| मेनू    | उप-मेनू                                                        |       |      | उपयोगकर्ता क | ग स्तर   |                        | अभ्युक्तियां                   |  |
|---------|----------------------------------------------------------------|-------|------|--------------|----------|------------------------|--------------------------------|--|
|         |                                                                | राज्य | जिला | पी फॉर्म     | एल फॉर्म | एस फॉर्म<br>(डेस्कटॉप) | -                              |  |
| प्रशासन | स्टाफ संबंधी सारांश                                            | हां   | हां  |              |          |                        |                                |  |
| प्रशासन | उपकरण संबंधी सारांश                                            | हां   | हां  |              |          |                        |                                |  |
| प्रशासन | आवश्यक मेडिकल सप्लाई संबंधी सारांश                             | हां   | हां  |              |          |                        |                                |  |
| प्रशासन | स्वास्थ्य केंद्रों का प्रबंधन                                  |       |      |              |          |                        |                                |  |
|         | नए स्वास्थ्य केंद्र के लिए अनुरोध                              |       | हां* |              |          |                        |                                |  |
|         | नए आरआरटी यूजर के लिए अनुरोध                                   | हां   | हां  |              |          |                        |                                |  |
| प्रशासन | स्वास्थ्य केंद्रों का प्रबंधन/ कार्रवाई                        |       |      |              |          |                        | 'पी फॉर्म' और<br>'पप फॉर्म'    |  |
|         | स्वास्थ्य केंद्र संबंधी विवरणों की एडिटिंग                     | हां   | हां  | हां          |          | हां                    | ्रिस्कटॉप) के                  |  |
|         | नए यूजर आइडी के लिए अनुरोध                                     | हां*  | हां* | हां*         |          | हां*                   | उपयोगकर्ता इस<br>मेन तक 'यजर्स |  |
|         | स्वास्थ्य केंद्र संबंधी विवरणों को<br>अपडेट करने के लिए अनुरोध |       | हां  |              |          |                        | प्रोफाइल' –<br>अपडेट हेल्थ     |  |
|         | कवर उप-केंद्रों/ गांवों की मैपिंग                              | हां   | हां  |              |          |                        | फासालटा'<br>(स्वास्थ्य केंद्र  |  |
|         | आवश्यक दवाओं की सूची                                           | हां   | हां  | हां          |          | हां                    | अपडेट करें) के                 |  |
|         | आपात दवाओं की सूची                                             | हां   | हां  | हां          |          | हां                    | जारए पहुच<br>सकते हैं।         |  |
|         | सप्लाइज                                                        | हां   | हां  | हां          |          | हां                    |                                |  |
|         | स्वास्थ्य संबंधी श्रमशक्ति का विवरण                            | हां   | हां  | हां          |          | हां                    |                                |  |
|         | स्वास्थ्य केंद्र हटाने का अनुरोध                               | हां*  | हां* | हां*         |          | हां*                   | -                              |  |
| प्रशासन | लॉग इन संबंधी इतिहास                                           | हां   | हां  |              |          |                        |                                |  |
| प्रशासन | उपयोग संबंधी सारांश                                            | हां   |      |              |          |                        |                                |  |
| प्रशासन | स्वास्थ्य केंद्र के अपडेट अनुरोध की सूची                       | हां   | हां  |              |          |                        |                                |  |
| प्रशासन | प्रोफाइल अपडेट की स्थिति                                       | हां   | हां  |              |          |                        |                                |  |
|         |                                                                |       |      |              |          |                        |                                |  |

# तालिका 1 : प्रशासनिक कार्यों के लिए उपयोगकर्ता का ऍक्सेस

\* इन अनुरोधों के लिए स्टेट यूजर द्वारा स्वीकृति की जरूरत है

IHIP-IDSP WEB PORTAL USER'S MANUAL FOR ADMINISTRATION MENU

# स्टाफ संबंधी सारांश

 इसके अंतर्गत DSO/SSO 'डिस्ट्रिक्ट/ सब डिस्ट्रिक्ट' (जिला/ अनुमंडल) या 'स्टेट/ डिस्ट्रिक्ट' (राज्य/ जिला) के तहत विभिन्न 'स्टाफ टाइप' (स्टाफ का प्रकार) की 'सैंक्शन्ड काउंट' (स्वीकृत गिनती) और 'वर्किंग काउंट' (कार्यशील गिनती) देख सकते हैं।

| Integrated Health<br>Integrated Disease Sur<br>Ministry of Health and Family W | Inform<br>veillance I<br>/elfare, Gover | ation Pla<br>Programme<br>mment of India | tform    |                  |                  | Learning Platform Only | 1-800-180-1104<br>IDSP Helpdesk<br>Report Problem |                      |
|--------------------------------------------------------------------------------|-----------------------------------------|------------------------------------------|----------|------------------|------------------|------------------------|---------------------------------------------------|----------------------|
| Home About - Forms -                                                           | Outbreaks                               | Reports -                                | View Map | IHR <del>-</del> | Administration - | Downloads <del>-</del> |                                                   | dsuser1 <del>-</del> |
| Staff Summary                                                                  |                                         |                                          |          |                  |                  |                        |                                                   |                      |
| Sub District*                                                                  | ~                                       |                                          |          |                  |                  |                        |                                                   |                      |
| Staff Type                                                                     | Sanct                                   | ioned Count                              | Workir   | ng Count         |                  |                        |                                                   |                      |
| Medical Officer (MBBS)                                                         | 43                                      |                                          | 4        |                  |                  |                        |                                                   |                      |
| Data entry cum Accountant/ Clerk                                               | 33                                      |                                          | 2        |                  |                  |                        |                                                   |                      |
| Pharmacist                                                                     | 16                                      |                                          | 7        |                  |                  |                        |                                                   |                      |
| Nurse-midwife (Staff Nurse)                                                    | 7                                       |                                          | 6        |                  |                  |                        |                                                   |                      |
| Health Worker-F /ANM                                                           | 6                                       |                                          | 3        |                  |                  |                        |                                                   |                      |
| Health Asst-M                                                                  | 64                                      |                                          | 3        |                  |                  |                        |                                                   |                      |
| Health Asst-F/ LHV                                                             | 42                                      |                                          | 1        |                  |                  |                        |                                                   |                      |
| Health Educator                                                                | 5                                       |                                          | 0        |                  |                  |                        |                                                   |                      |

# स्क्रीनशॉट 1 : स्टाफ संबंधी सारांश

# उपकरण संबंधी सारांश

 इसके अंतर्गत DSO/SSO 'डिस्ट्रिक्ट/ सब डिस्ट्रिक्ट' या 'स्टेट/ डिस्ट्रिक्ट' के तहत विभिन्न 'इक्विपमेंट टाइप' की 'सैंक्शन्ड काउंट' (स्वीकृत गिनती) और 'अवेलेबल काउंट' (उपलब्ध गिनती) देख सकते हैं।

#### स्क्रीनशॉट 2 : उपकरण संबंधी सारांश

| Integrated He<br>Integrated Disease<br>Ministry of Health and Fa | e Surveillance<br>amily Welfare, Gove | ation Pla<br>Programmer<br>rnment of India | atform<br>e |       | Learning Platform Only | 1-800-180-1104<br>IDSP Helpdesk<br>Report Problem |  |           |  |
|------------------------------------------------------------------|---------------------------------------|--------------------------------------------|-------------|-------|------------------------|---------------------------------------------------|--|-----------|--|
| Home About - Forms                                               | <ul> <li>Outbreaks</li> </ul>         | Reports 👻                                  | View Map    | IHR 🗸 | Administration -       | Downloads -                                       |  | dsuser1 - |  |
| equipment Summary                                                |                                       |                                            |             |       |                        |                                                   |  |           |  |
| ub District*                                                     |                                       |                                            |             |       |                        |                                                   |  |           |  |
| ALL                                                              | ~                                     |                                            |             |       |                        |                                                   |  |           |  |
| Equipment Type                                                   | Sanctioned                            | d Count                                    | Available   | Count |                        |                                                   |  |           |  |
| BP Apparatus                                                     | 57                                    |                                            | 41          |       |                        |                                                   |  |           |  |
| ECG Machine                                                      | 462                                   |                                            | 2           |       |                        |                                                   |  |           |  |
| Weighing Scale                                                   | 469                                   |                                            | 6           |       |                        |                                                   |  |           |  |
| Patient examination Table                                        | 522                                   |                                            | 52          |       |                        |                                                   |  |           |  |
| OBG                                                              | 457                                   |                                            | 0           |       |                        |                                                   |  |           |  |
| ENT                                                              | 4565                                  |                                            | 0           |       |                        |                                                   |  |           |  |
| Ophtalmology                                                     | 45660                                 |                                            | 5           |       |                        |                                                   |  |           |  |
| Autoclave                                                        | 45634                                 |                                            | 0           |       |                        |                                                   |  |           |  |

IHIP-IDSP WEB PORTAL USER'S MANUAL FOR ADMINISTRATION MENU

# आवश्यक मेडिकल सप्लाइ संबंधी सारांश

 इसके अंतर्गत DSO/SSO 'डिस्ट्रिक्ट/ सब डिस्ट्रिक्ट' या 'स्टेट/ डिस्ट्रिक्ट' के तहत 'आवश्यक मेडिकल सप्लाई' (चिकित्सा संबंधी विभिन्न जरूरी चीजों की आपूर्ति) का विवरण देख सकते हैं।

| In<br>Receipt and<br>Min                    | Integrated Health Information Platform<br>Integrated Disease Surveillance Programme<br>Ministry of Health and Family Welfare, Government of India |                                                  |                                                     |                                       |          |       |                  | Platform Only | 1-800-180-1104<br>IDSP Helpdesk<br>Report Problem |                        |
|---------------------------------------------|----------------------------------------------------------------------------------------------------|--------------------------------------------------|-----------------------------------------------------|---------------------------------------|----------|-------|------------------|---------------|---------------------------------------------------|------------------------|
| Home                                        | About <del>-</del>                                                                                                    | Forms -                                          | Outbreaks                                           | Reports +                             | View Map | IHR + | Administration - | Downloads -   |                                                   | dsuser1 <del>-</del>   |
| Essential                                   | Medical                                                                                                    | Supplies S                                       | ummary                                              |                                       |          |       |                  |               |                                                   |                        |
| Sub District                                | r                                                                                                    |                                                  | ~                                                   |                                       |          |       |                  |               |                                                   |                        |
| Essential                                   | Medical Su                                                                                                    | pplies                                           |                                                     |                                       | Total    |       |                  |               |                                                   |                        |
| Medicines                                   |                                                                                                    |                                                  |                                                     |                                       | 200      |       |                  |               |                                                   |                        |
| Stationary                                  |                                                                                                    |                                                  |                                                     |                                       | 65       |       |                  |               |                                                   |                        |
|                                             |                                                                                                    |                                                  |                                                     |                                       |          |       |                  |               |                                                   |                        |
| National He                                 | alth Program                                                                                                    | nmes   Help                                      | Privacy   Ten                                       | ms   Acknowle                         | dgements |       |                  |               | 01/05/2019 12:24 P                                | M Indian Standard Time |
| Content Pro<br>Ministry of H<br>Software Ve | ovided by "In<br>Health and F<br>ersion 7.3 W                                                                                                    | tegrated Dise<br>amily Welfare<br>'ebsite Last U | ase Surveillanc<br>, Government (<br>pdated On : 24 | e Programme"<br>Of India<br>4/04/2019 |          |       |                  |               |                                                   |                        |

# स्क्रीनशॉट 3 : आवश्यक मेडिकल सप्लाइ संबंधी सारांश

# स्वास्थ्य केंद्रों का प्रबंधन

- इसके अंतर्गत DSO/SSO डिस्ट्रिक्ट/ स्टेट के तहत 'सब डिस्ट्रिक्ट' और 'फैसिलिटी नेम' (स्वास्थ्य केंद्र का नाम) को सलेक्ट करने के विकल्प के साथ 'फैसिलिटीज' के लिए सर्च कर सकते हैं।
- सर्च बटन पर क्लिक करने पर सर्च के चुने गए मापदंड के लिए 'फैसिलिटी समरी' (स्वास्थ्य केंद्र संबंधी सारांश) दिखता है।

|            |     |           | <b>D</b> . <b>D</b> . |    | • .    |
|------------|-----|-----------|-----------------------|----|--------|
| स्क्रानशाट | 4:3 | स्वास्थ्य | कद्रा                 | का | प्रबधन |

| Ministry of Health an    | ase Surveillance<br>d Family Welfare, Gove | Programm<br>mment of India | e               |       | Learning         | Platform ( | Dnly IDSP Helpdesk<br>Report Problem |                |
|--------------------------|--------------------------------------------|----------------------------|-----------------|-------|------------------|------------|--------------------------------------|----------------|
| Home About - Fo          | orms + Outbreaks                           | Reports +                  | View Map        | IHR • | Administration - | Downloa    | ids •                                | dsuser1 =      |
| lanage Health Facilities |                                            |                            |                 |       |                  |            |                                      |                |
| Search Facilities        | District                                   | Sub                        | District        |       | Facility Name    |            |                                      |                |
| Karnataka                | Tumakuru                                   |                            | Select          | *     | Select           | ×          | Search Reset                         |                |
| Facility Summary         |                                            |                            |                 |       |                  |            |                                      |                |
| Facility Type            | Facility Cou                               | nt Fac                     | ility Type      |       | Facility Co      | unt        | Facility Type                        | Facility Count |
| Administrative Office    |                                            | 1 HM                       | IS DHQ          |       |                  | 1          | State Referral Laboratory            |                |
| Community Health Centre  |                                            | 4 Hea                      | alth Sub Centre |       |                  | 581        | Sub District Hospital                | 1              |
| District Hospital        |                                            | 1 Prin                     | nary Health Ce  | ntre  |                  | 164        |                                      |                |
|                          |                                            |                            |                 |       |                  |            |                                      |                |

 नीचे में यूजर के अनुरूप 'रिक्वेस्ट फॉर न्यू फेसिलिटी' (नए स्वास्थ्य केंद्र के लिए अनुरोध) और 'रिक्वेस्ट फॉर न्यू RRT यूजर' (नए आरआरटी उपयोगकर्ता के लिए अनुरोध) बटन मौजूद रहते हैं।

IHIP-IDSP WEB PORTAL USER'S MANUAL FOR ADMINISTRATION MENU

# नए स्वास्थ्य केंद्र के लिए अनुरोध

- 'रिक्वेस्ट फॉर न्यू हेल्थ फेसिलिटी' बटन पर क्लिक करने पर नया वेब पेज दिखता है।
- 'न्यू हेल्थ फेसिलिटी' (नया स्वास्थ्य केंद्र) के निर्माण के लिए अनुरोध करने के लिए सारी जरूरी सूचनाएं भरने की जरूरत पड़ती है।

| $\circ$  |    |    |           | <b>D</b> . | 2 | 0   | 2       |
|----------|----|----|-----------|------------|---|-----|---------|
| स्कानशाट | 5: | नए | स्वास्थ्य | कट         | ਰ | ालए | अनराध 1 |
|          |    |    |           |            |   |     |         |

| Ministry of Health and F                                                            | e Surveillance P<br>amily Welfare, Govern                                      | rogramme<br>ment of India | Learning                                              | 1-800-180-1104<br>Platform Only IDSP Helpdesk<br>Report Problem                                                                                                    |
|-------------------------------------------------------------------------------------|--------------------------------------------------------------------------------|---------------------------|-------------------------------------------------------|----------------------------------------------------------------------------------------------------|
| lome About <del>-</del> Form                                                        | s - Outbreaks                                                                  | Reports - View Map IHR    | <ul> <li>Administration -</li> </ul>                  | Downloads - dsuser1 -                                                                                                    |
| Jest New Health Facilities                                                          |                                                                                |                           |                                                       |                                                                                                    |
| dd New Facility Request Facility Type*Select V                                      | Facility Name*                                                                 | Date of Enrollment*       | Status*                                               | U + Viggepura                                                                                                    |
| dd New Facility Request Facility Type*Select Officer Incharge*                      | Facility Name*                                                                 | Date of Enrollment*       | Status"<br>Select<br>Email Id                         | Vijakopura<br>v vijakopura<br>Depositur<br>Rodenstvirov<br>Rodenstvirov<br>Rodenst                                                                                                    |
| dd New Facility Request Facility Type*Select Officer Incharge* Ownership            | Facility Name*                                                                 | Date of Enrollment*       | Status*<br>Select<br>Email Id<br><br>Facility Website | Vijakopura<br>Vijakopura<br>Postovije<br>Postovije                                                                                                    |
| dd New Facility Request Facility Type* Select Officer Incharge*  Ownership Select V | Facility Name*<br>Mobile #*<br>Urban/Rural                                     | Date of Enrollment'       | Status*<br>Select<br>Email Id<br>Facility Website     | Viggeburg<br>U + Viggeburg<br>Doorstoffer<br>Radow<br>Radow<br>Hubli<br>abog & Balasi                                                                                                    |
| dd New Facility Request                                                             | Facility Name*<br>Mobile # *<br>Urban/Rural<br>Select<br>District*             | Date of Enrollment*       | Status*<br>Select<br>Email Id<br>Facility Website     | Vijakepura<br>Boogen<br>Jaun<br>Racing<br>Hubil<br>Abga & Ballau                                                                                                    |
| dd New Facility Request                                                             | Facility Name*<br>Mobile # *<br>Urban/Rural<br>Select<br>District*<br>Tumakuru | Date of Enrollment*       | Status"<br>Select<br>Email Id<br>Facility Website     | Vijakopura<br>Boževijur<br>Politi<br>Politi<br>Boževijur<br>Politi<br>Boliku<br>Boliku |

'ऍक्सेस टाइप' को सलेक्ट करने पर संबंधित यूजर डिटेल्स के लिए नया विंडो दिखता है।

स्क्रीनशॉट 6 : नए स्वास्थ्य केंद्र के लिए अनुरोध 2

|                      |                        | Address 2                  | Pincode | 3384000 73 648                                 |
|----------------------|------------------------|----------------------------|---------|------------------------------------------------|
| Landmark             | Internal Laborato      | ory Present Access Type*   |         | Hassan Bengalur<br>क्राउरेंग के ट्राइ Bengalur |
|                      | ○ Yes ● No             | SForm PForm                | L Form  | 9 Shravanabelagola o<br>ಶ್ರಮಣ್ಣಬೆಳಗೊಳ          |
|                      |                        |                            |         |                                                |
| P Form User Details: | Middle Name            | Last Name                  |         | Mandya<br>abord                                |
|                      | micure Name            | Last Name                  |         |                                                |
| Date Of Birth        | Age                    |                            |         |                                                |
| dd/mm/yyyy           | Gender:* O M           | ale 🔿 Female 🔿 Transgender |         |                                                |
| ID Type*             | Identification Number* | Email*                     |         |                                                |
| Select               | Y                      |                            |         |                                                |
| MobileNo#*           | Landline #             | Designation*               |         |                                                |
|                      |                        |                            |         |                                                |
| Remarks:*            |                        |                            |         |                                                |
|                      |                        |                            |         |                                                |

- 'एस फॉर्म' संबंधी ऍक्सेस सिर्फ उप-केंद्र के उपयोगकर्ता को दिया जाता है और 'फैसिलिटी टाइप' के तहत 'हेल्थ सब सेंटर' (स्वास्थ्य उप-केंद्र) सलेक्ट करने पर उसकी स्वतः जांच हो जाती है।
- सारे विवरण भर देने के बाद 'सेव' बटन काम करने लगता है। 'न्यू हेल्थ फैसिलिटी' के लिए अनुरोध सबमिट करने के लिए उस पर क्लिक करना होता है।

IHIP-IDSP WEB PORTAL USER'S MANUAL FOR ADMINISTRATION MENU

# नए RRT यूजर के लिएअनुरोध

- 'रिक्वेस्ट फॉर न्यू RRT यूजर' बटन पर क्लिक करने पर 'रिक्वेस्ट फॉर न्यू RRT यूजर बाइ डिस्ट्रिक्ट : xyz' नाम का एक पॉप-अप विंडो दिखेगा।
- अनुरोध सबमिट करने के लिए सारे आवश्यक विवरणों को भरकर 'सेव' बटन पर क्लिक करना होता है।
- विंडो बंद कर दें।

| स्वमेव जपते Ministry of | User Details:         |                        |                    |                   |
|-------------------------|-----------------------|------------------------|--------------------|-------------------|
|                         | First Name*           | Middle Name            | Last Name          |                   |
| Home Abou               |                       |                        |                    | ser1 <del>-</del> |
| lanago Hoalth E         | O Date Of Birth O Age | Gender* O Male O Fe    | male 🔿 Transgender |                   |
| lanage Health F         | uuniin yyyy           |                        |                    |                   |
| earch Facilities        | ID Type*              | Identification Number* | Email*             |                   |
| tate*                   | Select V              |                        |                    |                   |
| arnataka                | MobileNo#*            | Landline #             | Designation*       |                   |
| acility Summary         |                       |                        |                    |                   |
| acility Type            | Speciality*           |                        |                    | Facility Count    |
| Administrative Offi     | Select 🗸              |                        |                    | 1                 |
| Community Health        | Remarks:*             |                        |                    | 1                 |
| District Hospital       |                       | .1                     |                    |                   |
| District Public Hea     |                       |                        |                    |                   |

स्क्रीनशॉट ७ : नए RRT यूजर के लिएअनुरोध

- किसी 'फैसिलिटी टाइप' के सामने 'फैसिलिटी काउंट' (स्वास्थ्य केंद्रों की गिनती) पर क्लिक करने पर उस स्वास्थ्य केंद्र के रिकॉर्डों की सूची नीचे में दिखने लगती है।
- 'ऍक्सेस' बटन पर क्लिक करके उपयोगकर्ता की ऍक्सेस संबंधी भूमिका के अनुसार सूची वाले स्वास्थ्य केंद्रों के लिए निम्नलिखित 'ऍक्शन' लिए जा सकते हैं :
  - एडिट फैसिलिटी डिटेल्स (स्वास्थ्य केंद्र संबंधी विवरणों को एडिट करना) इन चीजों को अपडेट किया जा सकता है : पता/ प्रभारी और संपर्क संबंधी विवरण/ इस स्वास्थ्य केंद्र के तहत कवर सुविधाओं की मैपिंग/ नए यूजर आइडी के लिए अनुरोध/ स्वास्थ्य केंद्र संबंधी विवरणों को अपडेट करने के लिए अनुरोध/ मैप पर स्थान की पुष्टि करना।
  - एसेंसियल मेडिसीन्स लिस्ट (आवश्यक दवाओं की सूची) अपडेट करना।
  - इमर्जेंसी मेडिसीन्स लिस्ट (आपात दवाओं की सूची) अपडेट करना।
  - सप्लाइज (अन्य चीजों की आपूर्ति) अपडेट करना।
  - हेल्थ वर्कफोर्स डिटेल्स (स्वास्थ्य संबंधी श्रमशक्ति का विवरण) अपडेट करना।
  - हेल्थ फैसिलिटी डिलिट रिक्वेस्ट (स्वास्थ्य केंद्र हटाने का अनुरोध) 'रीजन फॉर डिलीशन' (हटाने का कारण) का उल्लेख करते हुए अनुरोध सबमिट करना।

IHIP-IDSP WEB PORTAL USER'S MANUAL FOR ADMINISTRATION MENU

| Ministry of Health and Fan           | iily Welfare, Go | vernment of India |                      |                    |                |               | Repo                    | rt Problem |                      |
|--------------------------------------|------------------|-------------------|----------------------|--------------------|----------------|---------------|-------------------------|------------|----------------------|
| Home About- Forms -                  | Outbreaks        | Reports - Vie     | ew Map - IHR +       | Administration     | - Downloads-   |               |                         |            | dsuser1 <del>-</del> |
| Manage Health Facilities             |                  |                   |                      |                    |                |               |                         |            |                      |
| Search Facilities<br>State*          | District         |                   | Sub District         |                    | Facility Name  |               |                         |            |                      |
| Karnataka                            | Tumakuru         |                   | Select               | ~                  | Select         | ~             | Search Reset            |            |                      |
| Facility Summary                     |                  |                   |                      |                    |                |               |                         |            |                      |
| Facility Type                        |                  | Facility Count    | Facility Type        |                    | F              | acility Count | Facility Type           |            | Facility Cou         |
| Administrative Office                |                  | 1                 | HMIS DHQ             |                    |                | 1             | State Referral Laborato | iry        |                      |
| Community Health Centre              |                  | 4                 | Health Sub Cer       | ntre               |                | 581           | Sub District Hospital   |            |                      |
| District Hospital                    |                  | 1                 | Primary Health       | Centre             |                | 164           |                         |            |                      |
| District Public Health Laboratory    |                  | 2                 | Private Medical      | I College Hospital |                | 2             |                         |            |                      |
| Request for New Health Facility      | Request for Ne   | w RRT User        |                      |                    |                |               |                         |            |                      |
| Records : 1 to 20 of 581             |                  |                   |                      |                    |                |               |                         |            |                      |
| SI# Actions                          |                  | Facility Name     | Facility Type        | Sub-District       | ddress         |               |                         |            | Contact<br>Person    |
| 1 Actions -<br>Edit Facility Details |                  | Adalagere         | Health Sub<br>Centre | Gubbi A            | DALAGERE, ADAI | AGERE         |                         |            |                      |

#### स्क्रीनशॉट 8 : स्वास्थ्य केंद्रों का प्रबंधन – रिकॉर्ड

# स्वास्थ्य केंद्र संबंधी विवरणों की एडिटिंग

 'ऍक्शन' - 'एडिट फैसिलिटी डिटेल्स' पर क्लिक करने पर सिस्टम में उपलब्ध स्वास्थ्य केंद्र संबंधी विवरणों को दिखाने के लिए उस स्वास्थ्य केंद्र की सूची के नीचे विंडो फैल जाता है।

| Ħ        | Actions         | Facility Name | Facility Type     | Sub-District | Address       |                          |                                                   | Contact Perso |
|----------|-----------------|---------------|-------------------|--------------|---------------|--------------------------|---------------------------------------------------|---------------|
|          | Actions +       | Adalagere     | Health Sub Centre | Gubbi        | ADALAGERE, AI | DALAGERE                 |                                                   |               |
| Fa       | cility Type     |               | Facility Name     | Date of E    | nrollment     | Status                   | Username                                          |               |
| He       | ealth Sub Cen   | tre           | Adalagere         | 24/08/20     | 18            | Open                     |                                                   |               |
| Ov       | vnership        |               | Urban/Rural       | Facility N   | IIN           | Facility Website         | User Id not yet given. Request<br>for new user id |               |
| Pı       | ıblic           |               | Rural             | 82724728     | 823           |                          |                                                   |               |
| Sta      | ate             |               | District          | Sub Dist     | rict          | Village                  | Request for update of facility                    |               |
| Ka       | arnataka        |               | Tumakuru          | Gubbi        |               |                          | details.                                          |               |
| Int      | ernal Labora    | atory Present | Building # Ad     | dress 1      | Addr          | ess 2                    |                                                   |               |
|          | Yes 🔘 No        |               | ADALAGERE SU AL   | ALAGERE      | ADA           | LAGERE                   |                                                   |               |
| Pir      | ncode           | Landmark      | ¢                 |              | PHC           |                          |                                                   |               |
|          |                 | ADALAGE       | ERE               |              |               |                          |                                                   |               |
| \<br>Dfl | alidate Locatio | on In The Map | Mobile # *        | Landline     | . #           | Email Id                 |                                                   |               |
|          |                 |               | 8277507590        | 08131-25     | 1502          | mophcadalagere@gmail.com |                                                   |               |
| /il      | lages Cover     | ed*           |                   |              |               |                          |                                                   |               |
|          |                 |               |                   |              |               |                          |                                                   |               |

स्क्रीनशॉट 9 : स्वास्थ्य केंद्र संबंधी विवरणों की एडिटिंग

- ये चीजें अपडेट किए जा सकती हैं : प्रभारी अधिकारी का पता/ नाम और उनका संपर्क संबंधी ब्योरा/ नक्शे पर इस स्वास्थ्य केंद्र के स्थान की पुष्टि।
- इनमें से किसी भी विवरण को अपडेट करने के लिए विवरण और सारे आवश्यक फील्ड भरने के बाद अपडेट बटन पर क्लिक करना होता है।

IHIP-IDSP WEB PORTAL USER'S MANUAL FOR ADMINISTRATION MENU

- यहां सलेटी (ग्रे) रंग के हो गए फील्ड को एडिट नहीं किया जा सकता है। उन्हें अपडेट करने के लिए डीएसओ को दायीं ओर दिए गए लिंक पर क्लिक करके 'रिक्वेस्ट फॉर अपडेट ऑफ फैसिलिटी डिटेल्स' (स्वास्थ्य केंद्र के विवरणों को अपडेट करने के लिए अनुरोध) को सबमिट करना होता है।
- लिंक पर क्लिक करने पर एक पॉप-अप विंडो सामने आएगा।
- आवश्यक विवरणों को भरें और 'अपडेट' का अनुरोध सबमिट करने के लिए 'यस' पर क्लिक करें।

Request for Update Facility Facility Summary Facility Type **Facility Coun** Facility Type \* Facility Name Date of Enrollment Status Administrative Office Health Sub Centre ~ Adalagere 24/08/2018 Open ~ Community Health Cent Ownership Urban/Rural Facility NIN Facility Website District Hospital Public ~ ~ 8272472823 District\* Sub District\* Village State\* strict Public Health Lab ~ ~ Tumakuru Gubbi ~ ~ Karnataka Internal Laboratory Present ○ Yes ○ No ords : 1 to 20 of 581 Contact Person SI# Actions Facility Yes No Adala Facility Type Facility Name Ownership Urban/Rural Facility NIN Facility Website Public Sub District Village Request for update of facilit Karnataka Tumakuru Gubbi Internal Laboratory Present Building # Address 1 Address 2 🔿 Yes 🕥 No Pincode Landmark PHC

स्क्रीनशॉट 10 : स्वास्थ्य केंद्र के अपडेट के लिए अनुरोध

यहां 'रिक्वेस्ट फॉर न्यू यूजर आइडी' (नई यूजर आइडी के लिए अनुरोध) लिंक पर क्लिक करके
 'रिक्वेस्ट फॉर न्यू यूजर आइडी' को भी सबमिट किया जा सकता है।

स्क्रीनशॉट 11 : नए यूजर आइडी के लिए अनुरोध

| Karnataka                          | Tumakuru                              | Select                 | Select            | Search Reset |                |
|------------------------------------|---------------------------------------|------------------------|-------------------|--------------|----------------|
| Facility Summary                   | Request for New User                  |                        |                   |              | ×              |
| Facility Type                      |                                       |                        |                   |              | Facility Count |
| Administrative Office              | User Details:                         |                        |                   |              | 1              |
| Community Health Centre            | First Name*                           | Middle Name            | Last Name         |              | 1              |
| District Hospital                  |                                       |                        |                   |              |                |
| District Public Health Labo        | O Date Of Birth O Age<br>dd/mm/yyyy ■ | Gender:* 🔿 Male 🔿 Fema | ale 🔿 Transgender |              |                |
| Request for New Health Fac         | ID Type*                              | Identification Number* | Email*            |              |                |
| Records : 1 to 20 of 581           | Select                                |                        |                   |              | Contact Person |
| 1 Actions Adalage                  | MobileNo#*                            | Landline #             | Designation*      |              |                |
| Facility Type<br>Health Sub Centre | Remarks:*                             |                        |                   |              |                |
| Ownership                          |                                       |                        |                   |              |                |
| Public                             |                                       |                        |                   |              |                |
| Karnataka                          |                                       |                        |                   |              |                |
| Internal Laboratory Pres           | 5                                     |                        |                   | Save         | Close          |
| 🔵 Yes 🔵 No                         | ADALAGERE SU ADAL                     | AGERE                  | GERE              | _            |                |
| Pincode La                         | Indmark                               | PHC                    |                   |              |                |
| A                                  | DALAGERE                              |                        |                   |              |                |

IHIP-IDSP WEB PORTAL USER'S MANUAL FOR ADMINISTRATION MENU

- एक पॉप-अप विंडो सामने आएगा। आवश्यक विवरणों को भरकर अनुरोध सबमिट करने के लिए 'सेव' बटन पर क्लिक करना होता है।
- 'एडिट फैसिलिटी डिटेल्स' (स्वास्थ्य केंद्र के विवरणों को एडिट करें) के तहत 'रिक्वेस्ट फॉर अपडेट ऑफ फैसिलिटी डिटेल्स' (स्वास्थ्य केंद्र के विवरणों को अपडेट करने के लिए अनुरोध) का अधिकार पूरी तरह जिला स्तर-स्तीय उपयोगकर्ता को दिया गया है।
- 'मैपिंग ऑफ फैसिलिटीज कवर्ड अंडर द हेल्थ फैसिलिटी' (स्वाध्य केंद्र के अंतर्गत कवर सुविधाओं की मैपिंग' जिला-स्तर और उसके ऊपर के उपयोगकर्ता द्वारा की जा सकती है।
- इसके लिए स्वास्थ्य केंद्र के अंतर्गत मैपिंग की जाने वाली सुविधाओं को चुनना होता है।

| SI# | Actions                          | Facility Name                      | Facility Type     | Sub-District | Address         |                          |                                                   | c | ontact Person |
|-----|----------------------------------|------------------------------------|-------------------|--------------|-----------------|--------------------------|---------------------------------------------------|---|---------------|
| 1   | Actions -                        | Adalagere                          | Health Sub Centre | Gubbi        | ADALAGERE, ADAL | AGERE                    |                                                   |   |               |
| F   | acility Type                     |                                    | Facility Name     | Date of      | Enrollment      | Status                   | Username                                          |   |               |
|     | lealth Sub Cer                   | ntre                               | Adalagere         | 24/08/20     | 018             | Open                     |                                                   |   |               |
| C   | wnership                         |                                    | Urban/Rural       | Facility     | NIN             | Facility Website         | User Id not yet given. Request<br>for new user id |   |               |
| F   | Public                           |                                    | Rural             | 8272472      | 2823            |                          |                                                   |   |               |
| 5   | tate                             |                                    | District          | Sub Dis      | trict           | Village                  | Request for update of facility                    |   |               |
|     | Karnataka                        |                                    | Tumakuru          | Gubbi        |                 |                          | details.                                          |   |               |
| h   | nternal Labor                    | atory Present                      | Building # A      | ddress 1     | Address         | 2                        |                                                   |   |               |
| 0   | Yes 🔵 No                         |                                    | ADALAGERE SU      | ADALAGERE    | ADALAC          | ERE                      |                                                   |   |               |
| F   | <b>incode</b><br>Validate Locati | Landmar<br>ADALAG<br>on In The Map | k<br>ERE          |              | PHC             |                          |                                                   |   |               |
| C   | fficer Incharg                   | je*                                | Mobile #*         | Landlin      | e #             | Email Id                 |                                                   |   |               |
| 1   | )r Aklakh                        |                                    | 8277507590        | 08131-2      | 51502           | mophcadalagere@gmail.con | 1                                                 |   |               |
| V   | illages Cover                    | ed*                                |                   |              |                 |                          |                                                   |   |               |
|     | Abbanakuppe                      |                                    |                   |              |                 | A                        |                                                   |   |               |
|     | 1                                |                                    |                   |              |                 | Q                        |                                                   |   |               |
|     | Abbanakup                        | De                                 | Adagondanah       | alli         | Adagoor         | ,                        | N                                                 |   |               |
| 2   | Adakekere                        |                                    | Adalagere         |              |                 | 2                        |                                                   |   |               |
| -   | Alalaghatta                      |                                    | Amanikere         |              | Ambarapura      |                          | ter Turniskere Teluk                              |   |               |
| 3   | <br>Ammanagha                    | atta                               |                   |              | Anehalli        |                          | ter ruruvekere faluk                              |   |               |
| 4   | Ankalakopp                       | а                                  | Ankapura          |              | Ankasandra      |                          |                                                   |   |               |

# स्क्रीनशॉट 12 : स्वास्थ्य केंद्र के अंतर्गत कवर सुविधाओं की मैपिंग

# आवश्यक दवाओं की सूची

- फैसिलिटी टाइप (स्वास्थ्य केंद्र का प्रकार) के लिए 'एसेंसियल मेडिसीन्स लिस्ट' (आवश्यक दवाओं की सूची) सिस्टम में पहले से मौजूद होती है।
- स्वास्थ्य केंद्र और उससे ऊपरी स्तर के उपयोगकर्ता किसी खास स्वास्थ्य केंद्र में सूचीबद्ध सामग्रियों के लिए उपलब्ध 'यूनिट' (इकाई) और 'क्वांटिटी' (मात्र) को अपडेट कर सकते हैं।

IHIP-IDSP WEB PORTAL USER'S MANUAL FOR ADMINISTRATION MENU स्क्रीनशॉट 13 : आवश्यक दवाओं की सूची

|      |                 |        | Essential Med   | licines List        |              |            |         |                       |           |                  |                     |                |
|------|-----------------|--------|-----------------|---------------------|--------------|------------|---------|-----------------------|-----------|------------------|---------------------|----------------|
| leco | rds : 1 to 20 ( | of 164 |                 |                     |              |            |         |                       |           | Last Updated on: | 12/04/2019 06:48 PM |                |
| SI#  | Actions         | Faci   | Essential Medic | ines List*          | Item Descri  | ption*     |         | Unit*                 | Quantity  | *                |                     | Contact Person |
| 1    | Actions 🗸       | ARA    | Select          | *                   | Select       | -          | ~       |                       |           |                  | Save                | Unavailable    |
| 2    | Actions 🗸       | Adala  |                 | Essential Medi      | cines List   |            |         | Item Description      | Unit      | Quantity         | Action              |                |
| 3    | Actions -       | Agra   | Antiallergics a | nd medicines used   | in anaphylax | cis        | Cetiriz | zine                  | 100       | 60               | Edit                |                |
| 4    | Actions -       | Akkir  |                 |                     |              |            |         |                       |           |                  |                     |                |
| 5    | Actions -       | Aliluç | Essential M     | edicines List       | Item Desc    | cription   |         | Unit*                 | Quantity* |                  | data                |                |
| 6    | Actions -       | Anka   | Antiallergic    | s and medicines V   | Cetirizine   |            |         | 100                   | 60        | Ope              | Jale                |                |
| 7    | Actions -       | Arala  | Antiallergics a | nd medicines used   | in anaphylax | lis        | Chlor   | pheniramine           | 100       | 400              | Edit                |                |
| 8    | Actions 🗸       | BILIC  | Antiallergics a | nd medicines used   | in anaphylax | dis        | Dexar   | nethasone             | 100       | 140              | Edit                |                |
| 9    | Actions -       | Bada   | Opioid analge   | sics                |              |            | Fenta   | inyl                  | 1         | 1                | Edit                |                |
| 10   | Actions -       | Baira  | « Page 1 of 1   | »                   |              |            |         |                       |           |                  |                     |                |
| 11   | Actions -       | Bala   |                 |                     |              |            |         |                       |           |                  |                     |                |
| 12   | Actions -       | Banas  | andra           | Primary Health C    | entre        | Turuvekere |         | Banasandra PHC Turu   | vekere    |                  |                     |                |
| 13   | Actions 🗸       | Barag  | ur              | Primary Health C    | entre        | Sira       | I       | Baraguru,Baraguru     |           |                  |                     |                |
| 14   | Actions -       | Bellav | i               | Primary Health C    | entre        | Tumakuru   | (       | Cheluru Road,         |           |                  |                     | Dr.m           |
| 15   | Actions -       | Bhakt  | narahalli       | Primary Health C    | entre        | Kunigal    | 1       | PHC Baktharahalli,BES | IDE ROAD  |                  |                     |                |
| 40   |                 | -      |                 | Delesson Harallin O |              | Quintel    |         |                       |           |                  |                     |                |

# आपात दवाओं की सूची

- फैसिलिटी टाइप (स्वास्थ्य केंद्र का प्रकार) के लिए 'इमर्जेंसी मेडिसीन्स लिस्ट' (आपात दवाओं की सूची) सिस्टम में पहले से मौजूद होती है।
- स्वास्थ्य केंद्र और उससे ऊपरी स्तर के उपयोगकर्ता किसी खास स्वास्थ्य केंद्र में सूचीबद्ध सामग्रियों के लिए उपलब्ध 'यूनिट' (इकाई) और 'क्वांटिटी' (मात्रा) को अपडेट कर सकते हैं।

| Record   | ds : 1 to 13 of 13 | Commence Martiniana Lint         |                                                                     |                       |                     | ×              |                        |
|----------|--------------------|----------------------------------|---------------------------------------------------------------------|-----------------------|---------------------|----------------|------------------------|
| SI#      | Actions            | Emergency medicines List         |                                                                     |                       |                     |                | tact Person            |
| 1        | Actions -          | Medical Supply Type*             | Item Description* Unit*                                             | Quantity*             | t Updated on: 30/04 | /2019 02:28 PM | ailable                |
| 2        |                    | Select V                         | Select v tablet                                                     |                       | Save                |                |                        |
| 3        | Actions -          | Туре                             | Item Description                                                    | Unit                  | Quantity            | Action         |                        |
| 4<br>5   | Actions -          | Analgesics                       | Morphine, tablet 10 mg (immediate release)                          | tablet                | 10                  | Edit           |                        |
| 6        | Actions -          | Medical Supply Type              | Item Description Unit                                               | Quantity*             |                     |                |                        |
| 7        | Actions -          | Analgesics V                     | Morphine, tablet 10 mg (immer tablet                                | 10                    | Update              |                |                        |
| 8        | Actions -          | Antiallergics                    | Hydrocortisone, powder for injection 100mg (as sodium               | vial                  | 110                 | Edit           |                        |
| 9<br>10  | Actions -          | Antidotes                        | Calcium gluconate, injection 100mg/ml                               | 10 ml/ampoule         | 20                  | Edit           |                        |
| 11       | Actions -          | Antidotes                        | Calcium gluconate, injection 100mg/ml                               | 10 ml/ampoule         | 1                   | Edit           |                        |
| 12<br>13 | Actions -          | Basic Malaria Module (IEHK 2017) | Artemether + Lumefantrine, disp. tablets 20mg + 120mg, 6 x 1 tablet | Box, 30<br>treatments | 4                   | Edit           |                        |
|          |                    | Cardiovascular medicines         | Amlodipine, tablets 5mg                                             | tablet                | 2000                | Edit           |                        |
| First    | Previous 1 Ne      | Dermatological medicines         | Silver sulfadiazine, cream 1%                                       | tube, 50 g            | 100                 | Edit           |                        |
|          |                    | Dermatological medicines         | Silver sulfadiazine, cream 1%                                       | tube, 50 g            | 1                   | Edit           | Records : 1 to 13 of 1 |
|          |                    | Diuretics                        | Hydrochlorothiazide, tablets 25mg                                   | tablet                | 1000                | Edit           |                        |
|          |                    |                                  |                                                                     |                       |                     |                |                        |

### स्क्रीनशॉट 14 : आपात दवाओं की सूची

IHIP-IDSP WEB PORTAL USER'S MANUAL FOR ADMINISTRATION MENU

#### सप्लाइज

- फैसिलिटी टाइप (स्वास्थ्य केंद्र का प्रकार) के लिए 'सप्लाइज' (आपूर्ति वाली आवश्यक सामग्रियां) की सूची सिस्टम में पहले से मौजूद होती है।
- स्वास्थ्य केंद्र और उससे ऊपरी स्तर के उपयोगकर्ता किसी खास स्वास्थ्य केंद्र में सूचीबद्ध सामग्रियों के लिए 'सैंक्शन्ड/ रिकायर्ड' (स्वीकृत/ वांछित) और 'अवेलेबल' (उपलब्ध) को अपडेट कर सकते हैं। वे हर सामग्री के सामने 'रिमार्क्स' (अभ्युक्ति) कॉलम में अपनी अभ्युक्ति भी इंटर कर सकते हैं।

| ecord | ls : 1 to 13 of 13 | Supplies                  |                       |           |       |                                      |                        |
|-------|--------------------|---------------------------|-----------------------|-----------|-------|--------------------------------------|------------------------|
| 1#    | Actions            |                           |                       |           |       |                                      | ct Person              |
| 1     | Actions 👻          |                           |                       |           |       | Last Updated on: 30/04/2019 02:29 PM | ilable                 |
| 2     | Actions -          | Name                      | Sanctioned / Required | Available | Gap   | Remarks                              |                        |
|       | Actions 👻          | BP Apparatus              | 10                    | 0         | 10    |                                      |                        |
|       | Actions 👻          | ECG Machine               | 456                   | 0         | 456   |                                      |                        |
|       | Actions -          | Weighing Scale            | 456                   | 0         | 456   |                                      |                        |
|       | Actions -          | Patient examination Table | 456                   | 0         | 456   |                                      |                        |
|       | Actions -          | OBG                       | 456                   | 0         | 456   |                                      |                        |
|       | Actions -          | ENT                       | 4564                  | 0         | 4564  |                                      |                        |
| 0     | Actions -          | Ophtalmology              | 45645                 | 0         | 45645 |                                      |                        |
| 2     | Actions -          | Autoclave                 | 45634                 | 0         | 45634 |                                      |                        |
| 3     | Actions -          | Dressing Instruments      | 4564                  | 0         | 4564  |                                      |                        |
| irst  | Previous 1 Nex     | Colour codes Bins         | 56456                 | 0         | 56456 |                                      |                        |
|       |                    | Racks                     | 4554                  | 0         | 4554  |                                      | Records : 1 to 13 of 1 |
|       |                    | Linen                     | 45645                 | 0         | 45645 |                                      |                        |

#### स्क्रीनशॉट 15 : सप्लाइज

# स्वास्थ्य संबंधी श्रमशक्ति का विवरण

 फैसिलिटी टाइप (स्वास्थ्य केंद्र का प्रकार) के लिए 'हेल्थ वर्कफोर्स डिटेल्स' (स्वास्थ्य संबंधी श्रमशक्ति का विवरण) के पदों की सूची सिस्टम में पहले से मौजूद होती है।

| Record  | ds : 1 to 13 of 13  |                                      |                       |         |        |                                      |                           |
|---------|---------------------|--------------------------------------|-----------------------|---------|--------|--------------------------------------|---------------------------|
| SI#     | Actions             | Health Workforce details             |                       |         |        |                                      | ct Person                 |
| 1       | Actions 🛩           |                                      |                       |         |        | Last Updated on: 30/04/2019 02:31 PM | ilable                    |
| 2       | Actions -           | Designation                          | Sanctioned / Required | Working | Vacant | Remarks                              |                           |
| 3       | Actions -           | Medical Officer (MBBS)               | 1                     | 1       | 0      |                                      |                           |
| 4       | Actions 👻           | Data entry cum Accountant/           | 2                     | 1       | 1      |                                      |                           |
| 5       | Actions -           | Clerk                                | -                     |         |        |                                      |                           |
| 6       | Actions -           | Pharmacist                           | 2                     | 2       | 0      |                                      |                           |
| 7       | Actions 👻           | Nurse-midwife (Staff Nurse)          | 3                     | 2       | 1      |                                      |                           |
| 8<br>0  | Actions -           | Health Worker-F /ANM                 | 0                     | 0       |        |                                      |                           |
| 10      | Actions -           | Health Asst-M                        | 13                    |         | 13     |                                      |                           |
| 11      | Actions -           | Health Asst-F/ LHV                   | 12                    |         | 12     |                                      |                           |
| 12      | Actions -           | Health Educator                      | 5                     |         | 5      |                                      |                           |
| 10      | Actions •           | Lab Tech                             | 2                     | 1       | 1      |                                      |                           |
| First   | Previous 1 Nex      | Cold Chain /Vaccine Logistic<br>Asst | 1                     |         | 1      |                                      |                           |
|         |                     | Skilled Group/ Link Worker           | 5                     |         | 5      |                                      | Records : 1 to 13 of 1    |
| lations | al Health Drogramme | Sanitary worker /Watchman            | 20                    |         | 20     |                                      | 15 PM Indian Standard Tim |

#### स्क्रीनशॉट १६ : स्वास्थ्य संबंधी श्रमशक्ति का विवरण

IHIP-IDSP WEB PORTAL USER'S MANUAL FOR ADMINISTRATION MENU

 स्वास्थ्य केंद्र और उससे ऊपरी स्तर के उपयोगकर्ता किसी खास स्वास्थ्य केंद्र में सूचीबद्ध पदों के लिए 'सैंक्शन्ड/ रिकायर्ड' (स्वीकृत/ वांछित) और 'वर्किंग' (कार्यरत) को अपडेट कर सकते हैं। वे हर आइटम के सामने 'रिमार्क्स' (अभ्युक्ति) कॉलम में अपनी अभ्युक्ति भी इंटर कर सकते हैं।

# स्वास्थ्य केंद्र को हटाने (डिलिट) अनुरोध

- लैब यूजर छोड़कर स्वास्थ्य केंद्र के उपयोगकर्ता के द्वारा 'हेल्थ फैसिलिटी डिलिट रिक्वेस्ट' (स्वास्थ्य केंद्र को हटाने का अनुरोध) किया जा सकता है है।
- 'ऍक्शन' के तहत 'हेल्थ फैसिलिटी डिलिट रिक्वेस्ट' पर क्लिक करने पर एक पॉप-अप विंडो दिखेगा।
- उसमें 'हटाने का कारण' लिखकर 'सेंड डिलिशन रिक्वेस्ट' (हटाने का अनुरोध भेजें) पर क्लिक करना होता है।

| nealth | oub ochare         |                   | Health Facility Delete Re         | auest               |                              |                   |             |    |                |
|--------|--------------------|-------------------|-----------------------------------|---------------------|------------------------------|-------------------|-------------|----|----------------|
|        |                    | Request for New F |                                   | •                   |                              |                   |             |    |                |
| Record | ls : 1 to 13 of 13 |                   | Facility Details:                 |                     |                              |                   |             |    |                |
| SI#    | Actions            | Facility Name     | Facility Type: Pr                 | imary Health Centre | Ownership:                   | Public            |             |    | Contact Person |
| 1      | Actions -          | ARALAGUPPE        | Facility Name: AF                 | RALAGUPPE           | Urban/Rural:<br>Facility NIN | 441775            | 7764        | d, | Unavailable    |
| 2      | Actions -          | Aralaguppe        | Status :                          |                     | Facility Website             | e:                |             |    |                |
| 3      | Actions -          | BILIGERE          | Officer Incharge : Ur<br>Mobile : | navailable          | State:<br>District:          | Karnata<br>Tumkur | ka          |    |                |
| 4      | Actions -          | Balavaneralu      | Landline # :<br>Email Id :        |                     | Sub District:                | Tipatur           |             |    |                |
| 5      | Actions -          | H.L.Kshethra      |                                   |                     | village.                     |                   |             |    |                |
| 6      | Actions -          | Halepalya         | Reason for deletion:*             |                     |                              |                   |             |    |                |
| 7      | Actions -          | Halkurike         |                                   |                     |                              |                   |             |    |                |
| 8      | Actions -          | Honnavalli        |                                   |                     |                              |                   |             |    |                |
| 9      | Actions 🗸          | Kuppallu          |                                   |                     |                              |                   |             |    |                |
| 10     | Actions -          | Nonavinakere      |                                   |                     | Send Delete R                | equest            | Close       |    |                |
| 11     | Actions -          | Rangapura         | Finnary ricalur Cen               | uc                  | nptui                        |                   | vanyapura   |    |                |
| 12     | Actions -          | S.R.D.Palya       | Primary Health Cen                | tre                 | Tiptur                       | ę                 | S.R.D.Palya |    |                |
| 13     | Actions -          | Sugur             | Primary Health Cen                | tre                 | Tiptur                       | ę                 | Sugur,      |    |                |

# स्क्रीनशॉट 17 : स्वास्थ्य केंद्र का डिलेट (आरोप) अनुरोध

# लॉग इन संबंधी इतिहास

 इसके अंतर्गत डीएसओं द्वारा जिले के सभी सूचीबद्ध पोर्टल उपयोगकर्ता की 'लॉगइन हिस्ट्री' देखी और एक्सपोर्ट की (बाहर भेजी) जा सकती है।

IHIP-IDSP WEB PORTAL USER'S MANUAL FOR ADMINISTRATION MENU स्क्रीनशॉट 18 : लॉग इन संबंधी इतिहास

| Int<br>Entering and<br>Min | tegrate<br>egrated D<br>istry of Health | d Health Info<br>isease Surveilla<br>and Family Welfare, | ormation Pla<br>nce Programme<br>Government of India | atform       |                 | Lea                 | arning Platforr       | n Only IDSP Helpdesk<br>Report Problem                                  |
|----------------------------|-----------------------------------------|----------------------------------------------------------|------------------------------------------------------|--------------|-----------------|---------------------|-----------------------|-------------------------------------------------------------------------|
| Home                       | About-                                  | Forms - Outbre                                           | aks Reports <del>-</del>                             | View Map     | IHR - Admini    | stration - D        | ownloads <del>-</del> | dsuser1 -                                                               |
| Export                     | First                                   | Previous 1 2 3                                           | 4 5 6 7                                              | 8 9 10       | Next Last       |                     |                       |                                                                         |
| Karnataka                  |                                         | Tumakuru                                                 |                                                      | Select       |                 | ~                   | Facility Search       | n Search                                                                |
| District                   | Sub<br>District                         | Facility Type                                            | Health Facility<br>Name                              | User<br>Name | Login Public IP | Login Private<br>IP | Login<br>Date         | Platform                                                                |
| Tumakuru                   | Tumakuru                                | Health Sub Centre                                        | HEGGERE                                              | hfuser1      | 164.100.26.115  |                     | 01/05/2019            | Browser: Chrome 74.03729108, OS: Windows 6.3<br>,Platform:Win32         |
| Tumakuru                   | Tiptur                                  | Primary Health<br>Centre                                 | S.R.D.Palya                                          | hfuser2      | 137.97.173.173  |                     | 01/05/2019            | Browser: Chrome 74.03729131, OS: Windows 10<br>,Platform:Win32          |
| Tumakuru                   | Tiptur                                  | Primary Health<br>Centre                                 | S.R.D.Palya                                          | hfuser2      | 117.198.184.157 |                     | 01/05/2019            | Browser: Chrome 73.03683103, OS: Windows 6.1<br>,Platform:Win32         |
| Tumakuru                   | Tiptur                                  | Primary Health<br>Centre                                 | S.R.D.Palya                                          | hfuser2      | 106.223.91.248  |                     | 01/05/2019            | Browser: Chrome 73.0368386, OS: Windows 10<br>,Platform:Win32           |
| Tumakuru                   | Tumakuru                                | Health Sub Centre                                        | HEGGERE                                              | hfuser1      | 164.100.26.115  |                     | 01/05/2019            | Browser: Chrome 74.03729108, OS: Macintosh 10.144<br>,Platform:MacIntel |
| Tumakuru                   | Tiptur                                  | Primary Health                                           | S.R.D.Palya                                          | hfuser2      | 137.97.32.40    |                     | 01/05/2019            | Browser: Chrome 60.03112116, OS: Android 7 ,Platform:Linux              |

# उपयोग संबंधी सारांश

- यह फंक्शन राज्य-स्तरीय उपयोगकर्ता के लिए उपलब्ध है।
- उपयोगकर्ता द्वारा सलेक्ट किए गए टाइम रेंज के लिए विभिन्न प्रकार के उपयोगकर्ताओं की 'यूजेज समरी' (उपयोग का सारांश) देखा जा सकता है।
- रिपोर्ट में 'पी फॉर्म', 'एल फॉर्म', 'एस फॉर्म (डेस्कटॉप)', 'एस फॉर्म (मोबाइल)', 'ईवेंट एलर्ट' (घटना संबंधी चेतावनी) और 'आउटब्रेक इनीसिएशन' (रोग फैलने का आरंभ) के उपयोगकर्ताओं के लिए 'नंबर ऑफ यूजर्स' (उपयोगकर्ताओं की संख्या) और 'नंबर ऑफ इंट्रीज' (प्रविष्टियों की संख्या) दिखती हैं।

#### स्क्रीनशॉट 19 : उपयोग संबंधी सारांश

| Integr<br>Integr<br>Ministry | grated<br>ated Di<br>of Health | <b>Healt</b><br>sease Su<br>and Family | <b>h Infor</b><br>Irveilland<br>Welfare, Go | mation<br>ce Progra | n Platf<br>amme<br>of India | orm       |                     |            | L      | earning Pla | atform Onl | у            | 1-800-180-11<br>IDSP Helpdes<br>Report Proble | <b>04</b><br>sk<br>em |                     | 9 |
|------------------------------|--------------------------------|----------------------------------------|---------------------------------------------|---------------------|-----------------------------|-----------|---------------------|------------|--------|-------------|------------|--------------|-----------------------------------------------|-----------------------|---------------------|---|
| Home At                      | bout <del> -</del>             | Forms 👻                                | Outbreak                                    | s Repo              | rts <del>-</del> V          | 'iew Map  | IHR 🕶               | Administra | tion 👻 | Downloads   | •          |              |                                               | s                     | suser1 <del>-</del> |   |
| Usage Summa                  | ry                             |                                        |                                             |                     |                             |           |                     |            |        |             |            |              |                                               |                       |                     |   |
| From Date<br>01/01/2019      |                                | To                                     | Date<br>1/05/2019<br>Usag                   | e Summar            | y from 01/0                 | Search 🖴  | Print<br>01/05/2019 | 9          |        |             |            |              |                                               |                       |                     |   |
|                              | Р                              | Form                                   | LF                                          | orm                 | S Form                      | (Desktop) | S Form              | n(Mobile)  | Ever   | nt Alert    | Outbreal   | k Initiation |                                               |                       |                     |   |
| Submitted Date               |                                |                                        |                                             |                     |                             |           |                     |            |        |             |            |              |                                               |                       |                     |   |
| 01/01/2019                   |                                |                                        |                                             |                     |                             |           |                     |            |        |             |            |              | ^                                             |                       |                     |   |
| 02/01/2019                   |                                |                                        |                                             |                     |                             |           |                     |            |        |             |            |              |                                               |                       |                     |   |
| 03/01/2019                   | 1                              | 1                                      |                                             |                     | 1                           | 3         | 1                   | 2          | 2      | 3           | 1          | 2            |                                               |                       |                     |   |
| 04/01/2019                   | 1                              | 1                                      |                                             |                     | 1                           | 4         |                     |            | 2      | 12          |            |              |                                               |                       |                     |   |
| 05/01/2019                   | 1                              | 5                                      |                                             |                     | 1                           | 15        |                     |            | 2      | 4           |            |              |                                               |                       |                     |   |
| 06/01/2019                   |                                |                                        |                                             |                     |                             |           |                     |            |        |             |            |              |                                               |                       |                     |   |

iHIP-IDSP WEB PORTAL USER'S MANUAL FOR ADMINISTRATION MENU

# स्वास्थ्य केंद्र अपडेट अनुरोध की सूची

 इसके अंतर्गत सबमिट की गई 'न्यू फैसिलिटी रिक्वेस्ट लिस्ट'/ 'अपडेट फैसिलिटी रिक्वेस्ट लिस्ट'/ 'यूजर आइडी रिक्वेस्ट लिस्ट'/ 'हेल्थ फैसिलिटी डिलीशन रिक्वेस्ट लिस्ट' की स्थिति को DSO/SSO द्वारा देखा जा सकता है।

| Home  | About - F         | orms - Outb       | reaks Reports - \ | /iew Map HR ▾  | Administration - | Downloads -  |         | dsuser1 <del>-</del> |
|-------|-------------------|-------------------|-------------------|----------------|------------------|--------------|---------|----------------------|
| New F | acility Request L | ist (Click to vie | w)                |                |                  |              |         |                      |
| SI#   | Status            | Actions           | Facility Name     | Facility Type  |                  | Sub-District | Address | Contact Person       |
| 1     | Approved          | View              | Test 2            | Health Sub Ce  | entre            | Tiptur       | ,null   | Dr.                  |
| 2     | Approved          | View              | TEST PHC          | Primary Health | h Centre         | Tiptur       | ,null   | Dr PQR               |
| 3     | Approved          | View              | Test HSC          | Health Sub Ce  | entre            | Tiptur       | ,null   | Dr PQR               |
| 4     |                   | View              | Adlapura          | Health Sub Ce  | entre            | Tumakuru     | ,null   | Anita Singh          |
| 5     | Rejected          | View              | test              | Primary Health | h Centre         | Tumakuru     | ,null   | test                 |
|       |                   |                   | toot              | Primary Healt  | h Centre         | Tiptur       | null    | test                 |

स्क्रीनशॉट 20 : स्वास्थ्य केंद्र अपडेट अनुरोध की सूची

 एसएसओ को किसी प्रविष्टि के सामने मौजूद 'व्यू' (दिखाएं) बटन को क्लिक करके और उपयुक्त विकल्प सलेक्ट करके अनुरोध को 'अप्रूव' (स्वीकृत) या 'रिजेक्ट' (अस्वीकृत) करना होता है।

स्क्रीनशॉट 21 : स्वास्थ्य केंद्र अपडेट अनुरोध की सूची - SSO

| । जक्ते               | inistry of Health and     | Family Welfare,   | Gove                                                                            |                                                   |                                                                         |                                                                               |                                        | Report F | Problem        |
|-----------------------|---------------------------|-------------------|---------------------------------------------------------------------------------|---------------------------------------------------|-------------------------------------------------------------------------|-------------------------------------------------------------------------------|----------------------------------------|----------|----------------|
| iome<br>rch F<br>ict* | About - For<br>facilities | ms - Outbre       | Facility De<br>Facility Ty<br>Facility N<br>Date of E<br>Status :<br>Officer In | tails:<br>/pe:<br>ame:<br>nrollment :<br>charge : | Health Sub Centre<br>Test 2<br>Apr 9, 2019 5:30:00<br>AM<br>Open<br>Dr. | Ownership:<br>Urban/Rural:<br>Facility NIN:<br>Facility<br>Website:<br>State: | Public<br>Rural<br>Karnataka           |          | ssuser1 +      |
| ew Fa                 | acility Request Lis       | t (Click to view) | ) Mobile :<br>Landline<br>Email Id :<br>Internal L                              | # :<br>.aboratory                                 | 9404940900                                                              | District:<br>Sub District:<br>Village:                                        | Tumakuru<br>Tiptur<br>Adinayakanahalli |          |                |
| SI#                   | Status                    | Actions           | Fa Present :                                                                    | ,                                                 | false                                                                   |                                                                               |                                        | dress    | Contact Person |
|                       | Approved                  | View              | Те                                                                              | 1                                                 |                                                                         |                                                                               |                                        | ull      | Dr.            |
|                       | Approved                  | View              | TE                                                                              | 15:                                               |                                                                         |                                                                               |                                        | ull      | Dr PQR         |
|                       | Approved                  | View              | Te Name:<br>Gender:                                                             | Tester2<br>Male                                   | Date                                                                    | Of Birth:<br>pe:                                                              |                                        | ull      | Dr PQR         |
|                       |                           | View              | Ac Email:                                                                       | test@test.co                                      | om Mobi                                                                 | leNo#: 949404                                                                 | 9404                                   | ull      | Anita Singh    |
|                       | Rejected                  | View              | te                                                                              | #:                                                | Desig                                                                   | gnation: Officer                                                              |                                        | ull      | test           |
|                       | Rejected                  | View              | te: Status: Ap                                                                  | proved                                            |                                                                         |                                                                               |                                        | ull      | test           |

IHIP-IDSP WEB PORTAL USER'S MANUAL FOR ADMINISTRATION MENU

# प्रोफाइल अपडेट की स्थिति

- इसके अंतर्गत DSO/SSO को अपने जिले/ अनुमंडल के पोर्टल उपयोगकर्ता के 'नेम'/ 'मोबाइल'/ 'ईमेल' अपडेट की स्थिति को देखा और प्रिंट किया जा सकता है।
- इसमें फिल्टर करने के लिए 'डिस्ट्रिक्ट/ 'सब-डिस्ट्रिक्ट'/ यूजर टाइप ('एस फॉर्म यूजर्स'/ 'पी फॉर्म यूजर्स') विकल्प उपलब्ध हैं।

| Integrated Health Information Platform<br>Integrated Disease Surveillance Programme<br>Ministry of Health and Family Welfare, Government of India |                          |               |                             | Learning Platform Onl | 1-800-180-1104<br>y IDSP Helpdesk<br>Report Problem | 0                    |
|----------------------------------------------------------------------------------------------------|--------------------------|---------------|-----------------------------|-----------------------|-----------------------------------------------------|----------------------|
| Home About <del>-</del> Form                                                                                                    | ms → Outbreaks Reports → | View Map HR 🗕 | Administration <del>-</del> | Downloads -           |                                                     | dsuser1 <del>-</del> |
| Print Form Type* P Form Users V Apply Filter Reset Profile update status for P Form Users from 26/11/2018 to 01/05/2019                           |                          |               |                             |                       |                                                     |                      |
| Sub-Districts                                                                                                    | Sub-District Name        | Total Users   | Name Upda                   | tes Mobile Upda       | ites Email Updates                                  |                      |
| ULB-Tumakuru                                                                                                    | Overall                  | 2             |                             | 2                     | 2 2                                                 | ^                    |
| Chiknayakanhalli                                                                                                    | Chiknayakanhalli         | 0             |                             |                       |                                                     |                      |
| Gubbi                                                                                                    | Gubbi                    |               |                             |                       |                                                     |                      |
| Koratagere                                                                                                    | Koratagere               |               |                             |                       |                                                     |                      |
|                                                                                                    | Kunigal                  |               |                             |                       |                                                     |                      |
| Maunugin     Rayagada                                                                                                    | Kunigai                  |               |                             |                       |                                                     |                      |
| Sira                                                                                                    | Madhugiri                |               |                             |                       |                                                     |                      |
|                                                                                                    | Pavagada                 |               |                             |                       |                                                     |                      |
|                                                                                                    | Sira                     |               |                             |                       |                                                     |                      |
| Turuvekere                                                                                                    | Tiptur                   | 2             |                             | 2                     | 2 2                                                 |                      |
|                                                                                                    | Tumakuru                 | 0             |                             | 0                     | 0 0                                                 |                      |

#### स्क्रीनशॉट 22 : प्रोफाइल अपडेट की स्थिति